目次

**\$** 

 ・ <u>操作方法</u>

 <u>1.FBデータ出力設定</u>

ご利用中の金融機関に合わせて、FB(ファームバンキング)データの出力設定をします。

## 操作方法

管理者画面

### 1FBデータ出力設定

- 1. 左側のメニューの [経費申請]をクリックします。
- 2.経理側設定から [FBデータ出力設定]をクリックします。

3.振込元情報をクリックします。 あらかじめ振込込まで振込元情報の登録を行ってください。

| 出力設定   |       |
|--------|-------|
| 振込元コード | 振込元名  |
| 004    | 振込元A  |
| 003    | 現金    |
| 002    | シヤチクラ |
| 001    | シヤチハタ |

4.[社員]または[支払先]タブをクリックし、FBデータの設定をします。

| a F           | FBデータ設定  |       |     |  |  |  | $\times$ |  |  |
|---------------|----------|-------|-----|--|--|--|----------|--|--|
| <b>わ</b><br>社 | 員        | 支払先   |     |  |  |  |          |  |  |
| 雨             | <u>^</u> | ッダレコ- | - F |  |  |  |          |  |  |

---

# ヘッダレコード

| ヘッダレコード                                 |                     |  |  |  |
|-----------------------------------------|---------------------|--|--|--|
| 振込種別                                    | 総合振込 ~              |  |  |  |
| 依頼人コード                                  |                     |  |  |  |
|                                         |                     |  |  |  |
| 振込種別<br>「総合振込」「給 <sup>」</sup><br>依頼人コード | 5振込」「賞与振込」から選択できます。 |  |  |  |

### データレコード

| データレコード |           |      |    |       |   |
|---------|-----------|------|----|-------|---|
| 新規コード   | ◎ 空白      | O 0  | 01 | O 2   |   |
| コード1    | ● 空白      | 〇固定値 |    | ○支払情報 | * |
| コード2    | ◎ 空白      | 〇固定値 |    | 〇支払情報 | * |
| 振込区分    | 総合振込      | *    |    |       |   |
| 識別情報    | □EDI情報を出力 |      |    |       |   |
|         |           |      |    |       |   |

#### 出力設定

| 出力設定                               |                          |                   |                       |
|------------------------------------|--------------------------|-------------------|-----------------------|
| 改行コード                              | CRLF                     | ~                 |                       |
| ファイル終端                             | なし                       | ~                 |                       |
|                                    |                          |                   |                       |
| 改行コード<br>ダウンロードしたデ<br>CRLF:改行コード ' | ータを金融機関に<br>「rn」対応OS「Wii | 取り込む際に、<br>ndows」 | どの改行コードを利用するかを選択できます。 |

CR :改行コード「r」対応OS「MacOS 9以前」 LF :改行コード「n」対応OS「MacOS X以降」 ファイル終端 ファイルの終端の処理を選択します。

5.[登録]をクリックします。

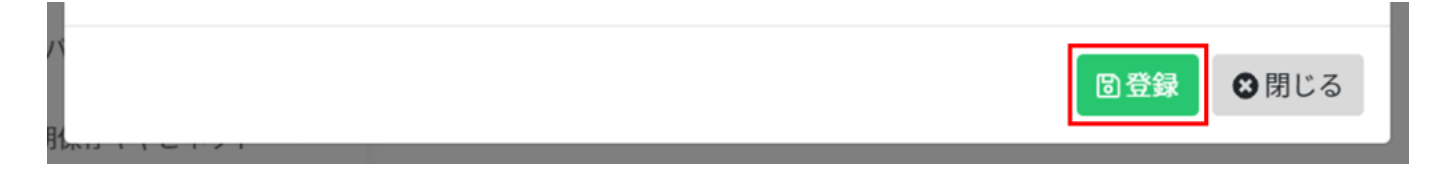